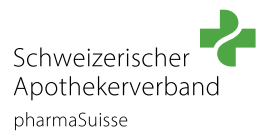

Melden Sie sich mit dem Profil der Apotheke auf unserer Website an.

### **SCHRITT 2**

Klicken Sie unter der Rubrik «BERUF UND BILDUNG» auf «Betrieb inkl. Konvink».

| Schweizerischer                                                                                                    | ,O 🔄 🦚 WWW.IHRE-APOTHEKE.CH 🕀                  |                                                                                              |                                   |                                                                                                    |             |
|----------------------------------------------------------------------------------------------------|------------------------------------------------|----------------------------------------------------------------------------------------------|-----------------------------------|----------------------------------------------------------------------------------------------------|-------------|
| pharmaSuisse                                                                                                    | POLITIK UND MEDIEN                             | HANDLUNGSFELDER                                                                              | DIENSTLEISTUNGEN                  | BERUF UND BILDUNG                                                                                                    | DER VERBAND |
| KURSANGEBOT                                                                                                    | BERUF APOTHEKER/IN                             | APOTHEKER/INNEN AUSBILDEN<br>Assistenzzeit Offizin und Spital<br>Famulatur anbieten          |                                   | FACHFRAU/FACHMANN APOTHEKE<br>EFZ AUSBILDEN<br>Grundlagendokumente<br>Betrieb inkl. Konvink<br>Berufs mechule und üK |             |
| Ausbildnerkurs für die Assistenzzeit                                                                                                    | Berufsbild Apotheker/in                        |                                                                                              |                                   |                                                                                                    |             |
| Betreuung von Institutionen des<br>Gesundheitswesens                                                                                                    | Ausbildung Apotheker/in                        |                                                                                              |                                   |                                                                                                    |             |
|                                                                                                    | Famulatur                                      |                                                                                              |                                   |                                                                                                    |             |
| Qualitätszirkel                                                                                                    | Assistenzzeit                                  | BERUF FACHFRAU/FACHMANN                                                                      |                                   |                                                                                                    |             |
| APOTHEKE EFZ<br>Weiterbildungsmöglichkeiten Berufsbild Fachfrau/Fachmann<br>Apotheker/in Apotheke EFZ<br>Ausbildung Offizinapotheker/in Ausbildung Fachfrau/Fachmann<br>Apotheke EFZ |                                                | Qualifikationsverfahren                                                                      |                                   |                                                                                                    |             |
|                                                                                                    | Apotheker/in<br>Ausbildung Offizinapotheker/in | Berufsbild Fachfrau/Fachmann<br>Apotheke EFZ<br>Ausbildung Fachfrau/Fachmann<br>Apotheke EFZ |                                   | Ablauf der Totalrevision<br>Lehrbeginn bis 2021                                                                      |             |
|                                                                                                    |                                                |                                                                                              |                                   |                                                                                                    |             |
|                                                                                                    |                                                |                                                                                              |                                   |                                                                                                    |             |
|                                                                                                    |                                                | Weiterbildungsm<br>Fachfrau/Fachm                                                            | nöglichkeiten<br>ann Apotheke EFZ |                                                                                                    |             |

#### **SCHRITT 3**

In der Rubrik «Betrieb inkl. Konvink» finden Sie das Produkt **Konvink Lizenz 2024**. Klicken Sie nun auf **«PRODUKT ANZEIGEN»** 

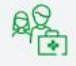

# Betrieb inkl. Konvink

Als Berufsbildnerin oder Berufsbildner tragen Sie eine wichtige und entscheidende Rolle bei der Ausbildung von angehenden Fachfrauen und Fachmännern Apotheke EFZ.

KONVINK FÜR BERUFSBILDNER/INNEN EMPFEHLUNGEN

# **Plattform Konvink**

Die Plattform Konvink wird für die dreijährige Ausbildung Fachmann/Fachfrau Apotheke EFZ ab Lehrgangsstart 2022 benötigt. Auf der Plattform Konvink sind alle Instrumente aufgeschaltet, sowohl für die betriebliche Ausbildung als auch für die überbetrieblichen Kurse. Nebst den Lernenden erhalten mit dieser Lizenz auch die Berufsbildenden Zugriff, die den Lernenden oder die Lernende während ihrer/seiner Ausbildung begleiten.

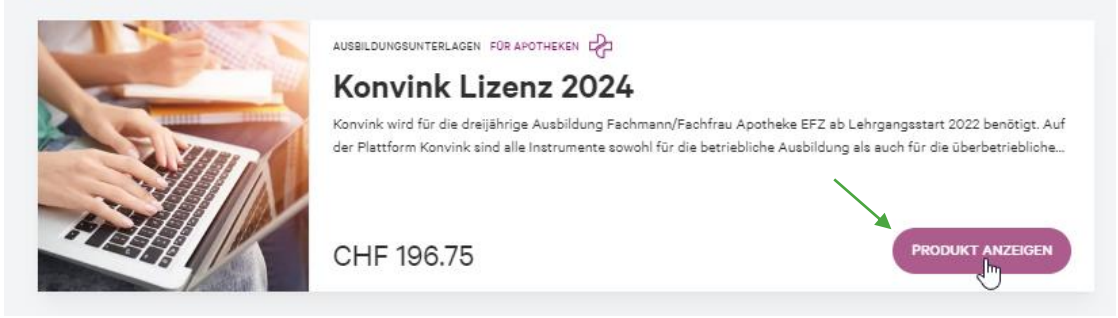

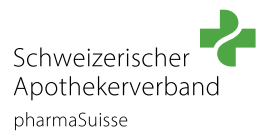

Das Produkt wird angezeigt und kann nun in den Warenkorb gelegt werden. Klicken Sie hierfür auf **«IN DEN WARENKORB»**.

| 1 2 8         | AU      | SBILDUNGSUNTERLAGEN FÜR APOTHEKEN                                                                                                    |
|---------------|---------|----------------------------------------------------------------------------------------------------|
|               | K       | onvink Lizenz 2024                                                                                                    |
|               | Ко      | nvink Lizenz 2024                                                                                                    |
|               | Kon     | vink wird für die dreijährige Ausbildung Fachmann/Fachfrau Apotheke EFZ ab                                                                                              |
|               | Leh for | rgangsstart 2022 benötigt. Auf der Plattform Konvink sind alle Instrumente sowohl<br>die betriebliche Ausbildung als auch für die überbetrieblichen Kurso aufgeschaltet |
|               | Net Net | ist den Lernenden erhalten mit dieser Lizenz auch die Berufsbildnen Kurse autgeschärtet.                                                                                |
| 1436          | weld    | ohe den Lernenden oder die Lernende während ihrer Ausbildung begleiten. Die                                                                                             |
|               | Lize    | ınz ist pro Lernende/r für die ganzen drei Ausbildungsjahre gültig.                                                                                                    |
| So TEE        |         | 1                                                                                                    |
|               | CI      | HF 196.75                                                                                                    |
|               |         |                                                                                                    |
| Silver and    |         |                                                                                                    |
|               |         | 0                                                                                                    |
|               |         |                                                                                                    |
|               |         |                                                                                                    |
| RODUKTDETAILS |         |                                                                                                    |
| RODUKTDETAILS |         |                                                                                                    |

# **SCHRITT 5**

Das Produkt «Konvink Lizenz 2024» ist nun im Warenkorb zur Bestellung bereit. Klicken Sie jetzt auf Ihren **Warenkorb** damit Sie mit der Bestellung weiterfahren können.

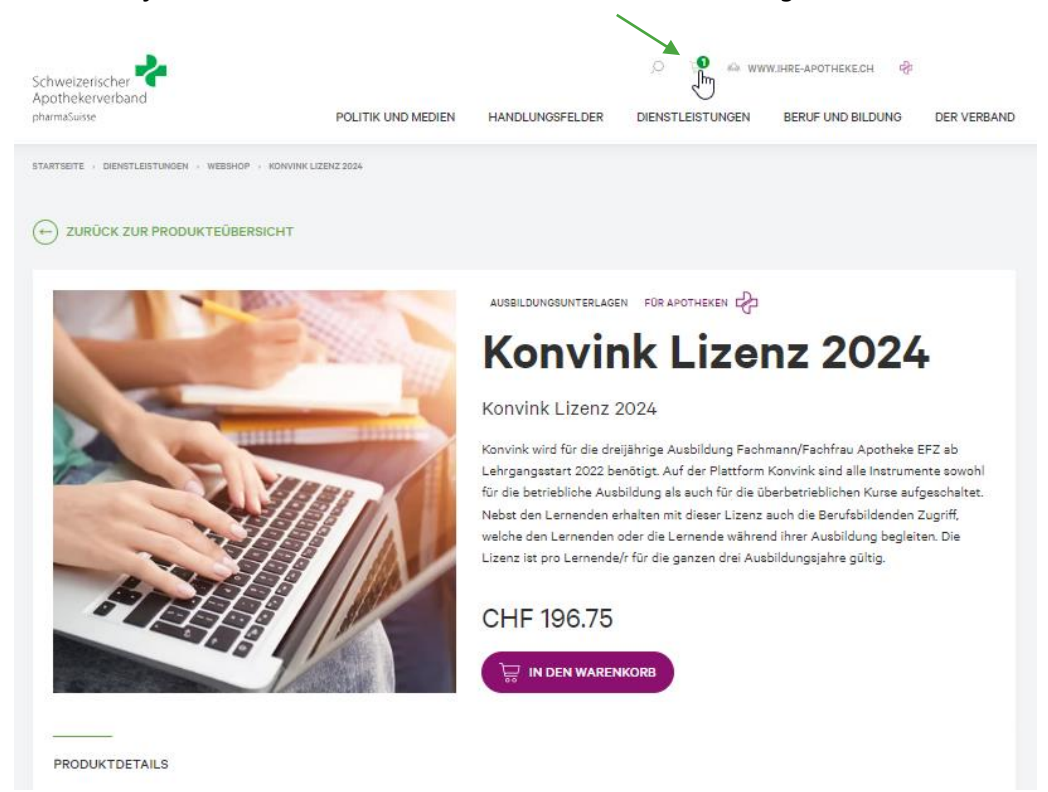

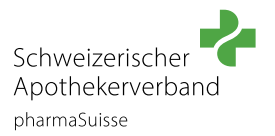

Überprüfen Sie die Menge der Lizenzen in Ihrem Warenkorb. Pro Lernede/r wird eine Lizenz benötigt.

Im Warenkorb klicken Sie auf **«ZUR KASSE».** So gelangen Sie zu den Bestellinformationen.

| Warenkorb                                  |       |            |            |
|--------------------------------------------|-------|------------|------------|
| PRODUKT                                    | MENGE | PREIS CHF  | TOTAL CHF  |
| Konvink Lizenz 2024<br>Konvink Lizenz 2024 | 1     | CHF 196.75 | CHF 196.75 |
| Zwischensumme                              |       |            | CHF 196.75 |
| MwSt Standard (8.1%)                       |       |            | CHF 14.74  |
| Total mit MwSt.                            |       |            | CHF 196.75 |
|                                            |       | ZU         |            |

# **SCHRITT 7**

In den Bestellinformationen wählen Sie die gewünschte **Zahlungsmethode** und geben Ihre **Adresse** ein. Nun kann die Bestellung überprüft werden. Klicken Sie auf **«BESTELLUNG PRÜFEN»**.

| Bestellinformationen                                                    |                                                                                |  |  |
|-------------------------------------------------------------------------|--------------------------------------------------------------------------------|--|--|
| ZURÜCK ZUM WARENKORB  1. Bestellinformationen 2. Überprüfen 3. Complete |                                                                                |  |  |
| Zahlungsinformationen                                                   | Bestellübersicht<br>1 x Konvink Lizenz 2024 CHF 196.75<br>Konvink Lizenz 2024  |  |  |
| Zahlungsmethode                                                         | Zwischensumme CHF 198.75<br>MwSt Stendard (8.1%) CHF 14.74<br>Total CHF 196.75 |  |  |
| C Kechnung                                                              | Coupon code                                                                    |  |  |
| Eine Adresse auswählen.<br>Stetionsetresse 12 V                         | GUTSCHEIN EINLÖSEN                                                             |  |  |
| Stationsstresse 12<br>3037 Liebefeld<br>Schweiz                         |                                                                                |  |  |
| BESTELLUNG PRÜFEN                                                       |                                                                                |  |  |

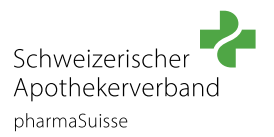

Überprüfen Sie nun Ihre Bestellung. Stimmen Sie den Nutzungsbestimmungen zu und schliessen Sie die Bestellung ab, indem Sie auf

«ZAHLUNGSPFLICHTIG BESTELLEN» klicken.

| Überprüfen                                      |                                                                    |                         |
|-------------------------------------------------|--------------------------------------------------------------------|-------------------------|
| ← ZURÜCK ZUM WARENKORB                          |                                                                    |                         |
|                                                 |                                                                    |                         |
| Kontaktinformationen                            | Bestellübersicht<br>1 x Konvink Lizenz 2024<br>Konvink Lizenz 2024 | CHF 196.75              |
| @pharmasuisee.org                               | Zwischensumme                                                      | CHF 196.75              |
| Zahlungsinformationen (Bearbeiten)              | MwSt Standard (8.1%)<br><b>Total</b>                               | CHF 14.74<br>CHF 196.75 |
|                                                 | Coupon code                                                        |                         |
| Stationsstrasse 12<br>3097 Liebefeld<br>Schweiz |                                                                    |                         |
| Ich stimme den Nutzungsbedingungen zu           | GUTSCHEIN EINLÖSEN                                                 |                         |
|                                                 |                                                                    |                         |
|                                                 |                                                                    |                         |

Sie haben Ihre Bestellung erfolgreich abgeschlossen. Nun erhalten Sie ein Mail mit dem weiteren Vorgehen. Bitte prüfen Sie auch den **Spam Ordner/Junk-Mail Ordner**.

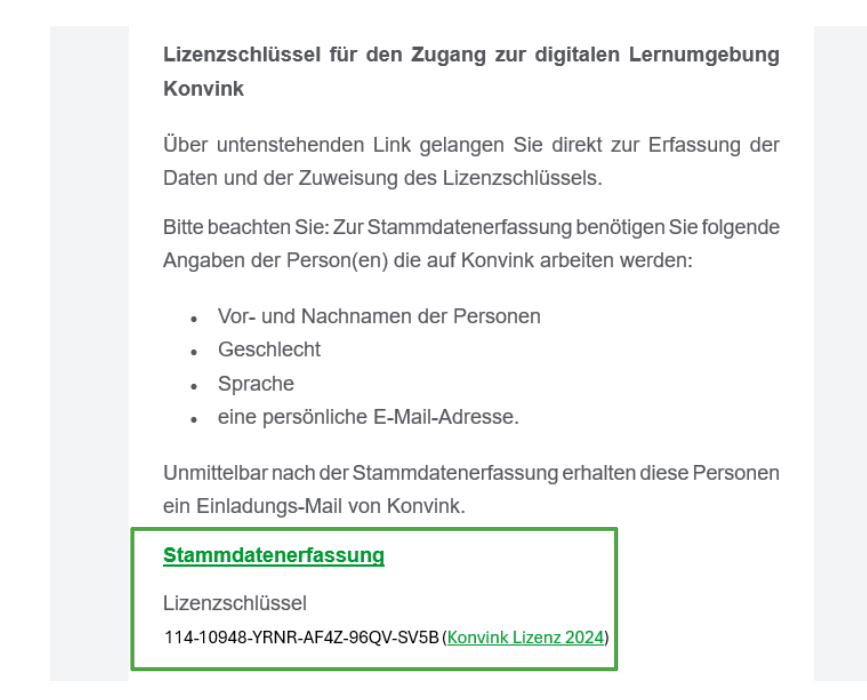

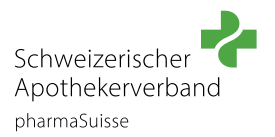

## **SCHRITT 9**

Klicken Sie im Mail auf den Link «Stammdatenerfassung», um die Einstellungen und die Zugänge zu komplettieren.

Die Erfassung der Daten auf Konvink besteht aus drei Schritten:

- Schritt 1: Lizenzschlüssel aus der E-Mail eingeben
- Schritt 2: Nutzerdaten der/des Lernenden und der/des zuständigen Berufsbildner/in zuweisen
- Schritt 3: Daten prüfen und absenden

|                                                                                                    | Schweizerischer Apothekerverband<br>Société Suisse des Pharmaciens<br>Società Svizzera dei Farmacisti<br>pharmaSuisse |
|----------------------------------------------------------------------------------------------------|----------------------------------------------------------------------------------------------------|
| DE FR IT                                                                                                    |                                                                                                    |
| Herzlich willkommen zur Stammdatenerfassung                                                                                                    |                                                                                                    |
| Die Erfassung der Daten besteht aus drei Schritten:<br>• Schritt 1: Lizenzschlüssel eingeben<br>• Schritt 2: Nutzerdaten zuweisen<br>• Schritt 3: Daten prüfen und absenden                                                                            |                                                                                                    |
| Lizenzschlüssel eingeben                                                                                                    | 123                                                                                                    |
| Bitte geben Sie hier den Lizenzschlüssel des Produkts ein, das Sie bestellt haben. Den Lizenzschlüssel finden Sie<br>der Bestellbestätigung. Sofern Sie mehrere Produkte bestellt haben, können Sie bei Schr<br>drei weitere Lizenzschlüssel erfassen. | in<br>itt                                                                                                    |
| Lizenzschlüssel  Speichern und Weiter  Lizenzschlüssel: 114-10948-YRNR-AF4Z-96QV-SV                                                                                                    | /5B + •                                                                                                    |

Unmittelbar nach der Stammdatenerfassung erhalten die angegebenen Personen ein Einladungs-Mail von Konvink. Bitte prüfen Sie auch den **Spam Ordner/Junk-Mail Ordner**.